# Fiche nouveautés V1.2.0 ExtenBUS Manager (EXT937)

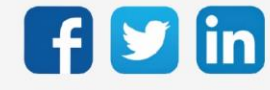

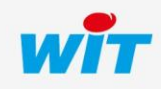

# SOMMAIRE

| 1     | CORRECTION                 | 3 |
|-------|----------------------------|---|
| Meill | eure gestion de l'ExtenBUS | 3 |
| 2     | COMMENT METTRE A JOUR ?    | 4 |

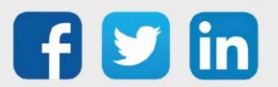

## 1 CORRECTION

#### Meilleure gestion de l'ExtenBUS

Intégration d'une meilleure gestion des trames ExtenBUS permettant une plus haute réactivité de l'ExtenBUS Manager. (Ticket 2186)

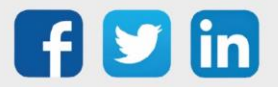

### 2 COMMENT METTRE A JOUR ?

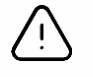

Les droits **Administrateurs** ainsi que la version minimum V14.4.2 REDY sont requis pour cette mise à jour.

- **Etape 1** Se connecter à l'ULI REDY.
- **Etape 2** Si le REDY est connecté à Internet : Dans Configuration / Gestionnaire / Mise à jour ; cliquer sur le bouton **Contrôle des mises à jour disponibles** ; Télécharger la version ExtenBUS Manager dans le tableau des applications.
- Etape 3Si le REDY n'est pas connecté à Internet : télécharger la version ExtenBUS Manager depuis www.wit.fr<br/>espace Téléchargement puis charger la version sur le REDY dans Configuration / Gestionnaire /<br/>Fichiers.
- **Etape 4** Dans Paramétrage / Ressource / Ressource ExtenBUS Manager / Onglet identité ; Sélectionner la mise à jour puis cliquer sur **Démarrer** :

| Paramètres de la ressource                     |                                          |  |  |
|------------------------------------------------|------------------------------------------|--|--|
| Identité Groupe Informations Sprite Témoin Jou | urnal Enfants (0) Schéma Paramètres Etat |  |  |
| Valide 🗹                                       |                                          |  |  |
| Libellé                                        |                                          |  |  |
|                                                | - Attributs                              |  |  |
| Classes                                        | s Classe 0 🗸 📥 Zone 🗸 💸                  |  |  |
|                                                | Reflet                                   |  |  |
| Type de reflet                                 | t 🗸                                      |  |  |
| Wink                                           | ( 🗌                                      |  |  |
|                                                | - Version                                |  |  |
| WID                                            | 4294901764                               |  |  |
| Version                                        |                                          |  |  |
| Mise à jour ExtenBUS Manager                   | r v120_ExtenBUSManager.WEGO  Démarrer    |  |  |

**Etape 5** Lorsque le téléchargement est terminé, l'ExtenBUS Manager redémarre puis indique sa nouvelle version dans l'onglet Identité de sa ressource.

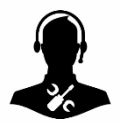

Pour tout renseignement complémentaire, notre support technique se tient à votre disposition par e-mail à <u>hot-line@wit.fr</u> ou par téléphone au +33 (0)4 93 19 37 30.

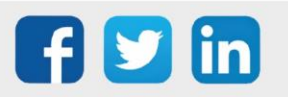